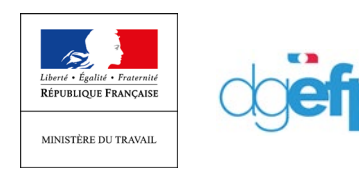

DGEFP 30/04/2020

# **RECUPERER L'ATTESTATION DE MA DI**

# Créer ma DI

Dans le menu « DEMANDE D'INDEMNISATION / Créer une demande d'indemnisation », je saisi le code de ma DI :

| <section-header><form></form></section-header>                                                                                                    |                               |                           |                                     | CRÉE                                        | R UN                        | ie dei                                                   | MAN                                                         | DE D                                        | 'INDE                                              | MNI                                              | SATI                           | ON         | LID taci                          | tomont                                           |                               |                      |
|----------------------------------------------------------------------------------------------------|-------------------------------|---------------------------|-------------------------------------|---------------------------------------------|-----------------------------|----------------------------------------------------------|-------------------------------------------------------------|---------------------------------------------|----------------------------------------------------|--------------------------------------------------|--------------------------------|------------|-----------------------------------|--------------------------------------------------|-------------------------------|----------------------|
| <image/> <form><form><form><form><form></form></form></form></form></form>                                                                                                    | Cod                           | e de                      | création                            | de la DI                                    |                             |                                                          |                                                             |                                             |                                                    |                                                  |                                |            |                                   |                                                  |                               | o d'Ind              |
| <section-header><section-header><section-header><section-header><section-header><section-header><text><text><text><text><text><text><text></text></text></text></text></text></text></text></section-header></section-header></section-header></section-header></section-header></section-header>                                                                                                    |                               |                           |                                     |                                             | C<br>t                      | ode <b>*</b> :<br>b823n                                  | 603m                                                        |                                             |                                                    | 0                                                |                                |            |                                   |                                                  |                               | e u mu               |
| <text><text><text><text></text></text></text></text>                                                                                                    | Moi                           | is sur                    | lequel p                            | orte la de                                  | mand                        | le d'in                                                  | demni                                                       | satio                                       | n                                                  |                                                  |                                |            |                                   |                                                  |                               |                      |
| <image/> Mois / Année* :<br>mars 2020          CRÉER       CNUCLER         V2004133    CNUCLER CNUCLER <                                                                                                    | il<br>à<br>Ve                 | est te<br>mars<br>euille: | mporaire<br>2020.Cett<br>2 nous exc | ment impos<br>te contraint<br>tuser pour la | sible o<br>e sera<br>a gêne | de crée<br>procha<br>occasi                              | r / mod<br>ainemer<br>onnée.                                | lifier u<br>nt levé                         | ine der<br>ée.                                     | nande                                            | d'inde                         | emnisa     | tion anté                         | rieure                                           |                               |                      |
| CRÉER       INCREMENTANCE SEMERALISE EL ACCIMANSE DINSEMISENTON         CONDUCTORS       Marriero de la D.:       Période activité:       Multi de recurs à la mise en activité :         O de la D.:       Naméro de la D.:       Période activité:       Multi de recurs à la mise en activité :         Améro:       Doministration:       Période activité:       Multi de recurs à la mise en activité :         Sub du Vienne       Doministration:       Période activité:       Multi de recurs à la mise en activité :         Sub du Vienne       Doministration:       Période activité:       Notre de recurs à la mise en activité :         Sub du Vienne       Doministration:       Période activité:       Notre de recurs à la mise en activité :         Sub du Vienne       Tau priodri (7,1):       Notre de recurs à la mise en activité :       Notre de catalise priseres d'houses staturités :         Sub culturé et à tamps partei et à une duré contracturée du travait / Maria La duré contracturée du travait / Maria La duré contracturée du travait       Notre de catalise priseres d'houses staturités :         Sub culturé et à tamps partei et à une duré contracturée le du travait       Notre de catalise priseres d'houses staturités :         Sub culturé et à tamps partei et à une duré contracturée du travait hecher.       Notre de catalise priseres d'houses staturités :         Sub culturé de travait hecher contracturée du travait hecher.       Nouré de catalise priseres d'houses staturités                                                                                                    |                               |                           |                                     |                                             | N                           | 1ois / A<br>nars 20                                      | Année*<br>)20                                               | :                                           |                                                    |                                                  |                                |            |                                   |                                                  |                               |                      |
| Second 133         Definition of the Date:       Definition of the Date:       Definion of the Date:       Definition of the Date                                                                                                    | С                             | RÉER                      |                                     |                                             |                             |                                                          |                                                             |                                             |                                                    |                                                  |                                |            |                                   | ANNULER                                          | 2                             |                      |
| INCOMPTION CONTRACTOR DUNCEMUSATION         Sing de la D I:       Numéro de la DA:       Période autorisée:       Molfi de recours à la mise en adivité :         Antres:       Denomination:       Numéro de la DA:       Numéro de la DA:       Numéro de la DA:         Antres:       Denomination:       Numéro de la DA:       Numéro de la DA:       Numéro de solariés présents / autorisés :         2020       Denomination:       Numéro de la DA:       Numéro de solariés présents / autorisés :       Numero de solariés présents / autorisés :         2020       Denomination:       Numéro de la DA:       Numero de solariés présents / autorisés :       Numero de solariés présents / autorisés :         2020       Site:       Trais platoni (LUN UNIVERS HUNCLE       Trais platoni (L/LIN VIII):       Numero de solariés reteartes / autorisés :       Numero de solariés présents / autorisés :         2020       Site:       Site:       Site:       Site:       Site:       Numéro de solarié et à temps partiel et une forme d'améragement, "fortant monsul", "unes devez choiser la la cente contractuée de travallie de travall hebo's.       Numéro de solarié et à temps partiel et une forme d'améragement, "autorise et autorise et autorise.       Numéro de solarié et à temps partiel et autorise intervalle te deves d'autorise et autorise.       Numéro de solarié et à temps partiel et autorise intervalle te deves d'autorise et autorise.       Numéro de solarié et à temps partiel et autorise intervalle te deves d'autoris                                                                                                    | 52900413                      | 3                         |                                     |                                             |                             |                                                          |                                                             |                                             |                                                    |                                                  |                                |            |                                   |                                                  |                               |                      |
| Andela D.: Naméro de la D.: Stringenome de la D.: Stringenome de la D.: Strin                                                                                                    |                               |                           |                                     |                                             |                             | INFORM                                                   | IATIONS GÉNÉRA                                              | ALES DE LA D                                | EMANDE D'IN                                        | DEMINISATION                                     | I                              |            |                                   |                                                  |                               |                      |
| Andee:     Discussion:     Tax ploton (E, h):     Ander Service de salariés présents / autorisés :       2020     SPET:     Traditation (M, K)     BURDING (E, M):     Ander Service (M, K)       Service:     SPET:     Traditation (M, K)     BURDING (E, M):     Burding (E, M):       Service:     SPET:     Traditation (M, K)     BURDING (E, M):     BURDING (E, M):       Service:     Service:     Service:     BURDING (E, M):     BURDING (E, M):       Service:     Service:     Service:     BURDING (E, M):     BURDING (E, M):       Service:     Service:     Service:     BURDING (E, M):     BURDING (E, M):       Service:     Service:     Service:     Service:     BURDING (E, M):       Service:     Service:     Service:     Service:     Service:       Service:     Service:     Service:     Service:     Service:       Service:     Service:     Service:     Service:     Service:       Service:     Service:     Service:     Service:     Service:       Service:     Service:     Service:     Service:     Service:       Service:     Service:     Service:     Service:     Service:       Service:     Service:     Service:     Service:     Service:       Service: <td>éro de la DI :<br/>10401200300</td> <td></td> <td></td> <td>Numéro de la E<br/>07500040100</td> <td>A:</td> <td></td> <td></td> <td>F</td> <td>Période autoris<br/>Du 04/03/2020</td> <td>e :<br/>au 30/06/2020</td> <td>1</td> <td></td> <td>Motin<br/>Autre</td> <td>f de recours à la mise<br/>es circonstances excep</td> <td>en activité :<br/>Minnelles, J</td> <td>A préciser : Corona</td>                                                                                                    | éro de la DI :<br>10401200300 |                           |                                     | Numéro de la E<br>07500040100               | A:                          |                                                          |                                                             | F                                           | Période autoris<br>Du 04/03/2020                   | e :<br>au 30/06/2020                             | 1                              |            | Motin<br>Autre                    | f de recours à la mise<br>es circonstances excep | en activité :<br>Minnelles, J | A préciser : Corona  |
| SPET:     SPET:     BULL MINING     Description     Description       Sub Relative is a transported of une formed during general", forfat menscul", fordet menscul", fordet menscul for during during du                                                     | Année :<br>2020               |                           |                                     | Dénomination :<br>SPORTING CLUI             | B UNIVERS FR                | ANCE                                                     |                                                             | ד<br>7                                      | Гаця platond (Є<br>7,74                            | / h) :                                           |                                |            | Nomi<br>D / 30                    | ore de salariés prèsen<br>)                      | ts / autorisċ                 | s:                   |
| Sie le salané est à temps partiel et a une forme d'aménagement "torfait mensuel",<br>tous devez subir les heures chômées réelles (et subir 151,07h dans la durée contractuelle du travall).     Si le salané est à temps partiel et a une durée contractuelle du travall).       Si le salané est à temps partiel et a une durée contractuelle hebdomadare,<br>vous devez choirer la forme d'aménagement "Autre temps de traval hebdo".     Date ses cas, la saise de la quotité de traval n'est pas nécessaire (pas d'impact sur le calcul).       Contractuelle hebdomadare,<br>vous devez choirer la forme d'aménagement "Autre temps de traval hebdo".       Suble partiel et a une durée contractuelle hebdomadare,<br>vous devez choirer la forme d'aménagement "Autre temps de traval hebdo".       Contractuelle hebdomadare,<br>vous devez choirer la forme d'aménagement "Autre temps de traval hebdo".       Suble partiel et a une durée contractuelle hebdomadare,<br>vous devez choirer la forme d'aménagement "Autre temps de traval hebdo".       Suble partiel et a une durée contractuelle hebdomadare,<br>vous devez choirer la forme d'aménagement "Autre temps de traval hebdo".       Suble partiel et a une durée contractuelle durines heaves<br>temps d'aménagement "Autre temps de traval hebdo".       Suble d'aména d'aména d'aména d'aména da traval d'aména d'aména d'amé                                                                                                    | :<br>cire                     |                           |                                     | SIRET :<br>784714214000                     | 37                          |                                                          |                                                             | E                                           | BIC/IEAN :<br>EPAFRPP513/                          | FR7615135001                                     | 1800/015290                    | 004133     | Nomi<br>8 000                     | ore d'heures restante:<br>1,00 / 8 000,00        | s / autorisée                 | s :                  |
| Vous devez stáří les heures chonés reéles.(et salit 15.1,674 dans la durée contractuelle du traval).       Si e salané éză î tempo partici et a une divice contractuelle hebômadareç<br>vous devez stáří les heures chonés na farménagement *Aure temps de traval hebéo*.       Jans ce ca, la sause de la quotită de traval n'est pas nécessare (pas d'Impact sur le calcul).       SANSE DES HEURES DAR SAI ABIÉ       Teme       Ven Péon       Doré de la quotită de traval n'est pas nécessare (pas d'Impact sur le calcul).       Teme       Ven Péon       Doré du colspan="2">Tel rei:       Ven Péon       Ven Péon                                                                                                    |                               |                           |                                     |                                             | Si le                       | salarië est à t                                          | emps partiel et a                                           | a une forme                                 | d'aménageme                                        | nt "Forfart me                                   | nsuel",                        |            |                                   |                                                  |                               |                      |
| Since states     Image: Since states       diaming states     Image: Since states       diaming states     Image: Since states                                                                                                    |                               |                           |                                     | v                                           | Dans ces (                  | si le salarié est<br>ous devez choi<br>cas, la saisie de | à temps particl<br>isir la forme d'an<br>e la quotité de tr | et a une dui<br>nénagemen<br>ravail n'est p | rée contractue<br>t "Autre temps<br>pas nécessaire | le hebdomada<br>de travail heb<br>pas d'impact : | are,<br>do".<br>sur le calcul) | k          |                                   |                                                  |                               |                      |
| Image: Construction of the sector of the sector o |                               |                           |                                     |                                             |                             |                                                          | SAISIF D                                                    | OFS HEURES                                  | PAR SAI ARIF                                       |                                                  |                                |            |                                   |                                                  |                               |                      |
| Forme<br>differingenet far<br>torget traged trade<br>torget traged     Van Présen     Duré<br>torget trade<br>duryal     Duré<br>torget trade<br>duryal                                                                                                    |                               |                           |                                     |                                             |                             |                                                          | Nombre d'                                                   | neures à indemni                            | ser all cours du mois                              | rle Mars                                         |                                |            | -                                 |                                                  |                               |                      |
| Interstermal         Normality         Normality                                                                                                    | Forme                         |                           | Vom Prénom                          | Durés                                       | 00 . 04)                    | (03/2020                                                 | Du . 09/05                                                  | /2020                                       | Cu. 16/                                            | 05/2020                                          | Du . 2                         | 15/05/2020 | Total des<br>heures demandé       | et Montant                                       | à                             | Total des<br>heures  |
|                                                                                                    | temps de trav                 | vail                      | WHITE BOOM                          | du travail -                                | Au : 03)<br>Heures          | Hauras                                                   | Au : 15/03                                                  | /2020<br>Heures                             | Au : 22/<br>Houros                                 | Houres                                           | Au : 2<br>Hourds               | Houros     | rians le mois<br>pour indemoisari | Indemition<br>on                                 | br -                          | civile               |
| ion des salariés                                                                                                    | - /0 P2 P1 0                  | 1                         |                                     |                                             | travailloos                 | choinecs                                                 | trava llocs                                                 | chomess                                     | tiavoiliees                                        | chemecs                                          | travallees                     | chomoes    |                                   | Supprimer la ligna                               | Supprimer                     | tous les salariés de |
|                                                                                                    | tion des salariés             |                           |                                     |                                             |                             |                                                          |                                                             |                                             |                                                    |                                                  |                                |            |                                   |                                                  |                               |                      |
| ISIT UN CENTRAL AUGULER LOUS LES SALARIÉS SUBPRIMER LOUS LES SALARIÉS SUBPRIMER LOUS LES SALARIÉS                                                                                                    | sır un salarıé                |                           | VOUTER LE SALA <u>RIÉ</u>           |                                             |                             |                                                          | лиси                                                        | TER TOUS LES                                | SALARIÉS                                           |                                                  |                                |            |                                   | SUPPRIMER TOUS L                                 | ES SALARI S                   | GÉRER LES SAL        |

|                                                                                                    |                      |                             |                                                              | GESTIO                                                   | N DES SALARIÉ                                                                                     | s                                  |                                                                     |                                        |                                                                                            |  |  |  |  |
|----------------------------------------------------------------------------------------------------|----------------------|-----------------------------|--------------------------------------------------------------|----------------------------------------------------------|---------------------------------------------------------------------------------------------------|------------------------------------|---------------------------------------------------------------------|----------------------------------------|--------------------------------------------------------------------------------------------|--|--|--|--|
| te des                                                                                                    | salariés             |                             |                                                              |                                                          |                                                                                                   |                                    |                                                                     |                                        |                                                                                            |  |  |  |  |
| Si le salarié est à temps partiel et a une forme d'aménagement "Forfait mensuel",<br>vous devez saisir les heures chômées réelles.(et saisir 151,67h dans la durée contractuelle du travail).<br>Si le salarié est à temps partiel et a une durée contractuelle hebdomadaire,<br>vous devez choisir la forme d'aménagement "Autre temps de travail hebdo".<br>Dans ces cas, la saisie de la quotité de travail n'est pas nécessaire (pas d'impact sur le calcul).<br>Si le taux horaire personnalisé (70% brut) est inférieur à 8,03 €, saisir un montant plancher de 8,03 € sauf pour les apprentis et contrats de |                      |                             |                                                              |                                                          |                                                                                                   |                                    |                                                                     |                                        |                                                                                            |  |  |  |  |
|                                                                                                    | Si le taux ho        | raire personnalis           | sé (70% brut) est infe                                       | érieur à 8,03 €, sa<br>profess                           | isir un montant pla<br>ionnalisation.                                                             | incher de 8,03                     | € sauf pour les a                                                   | pprentis e                             | et contrats de                                                                             |  |  |  |  |
| <b>&gt;</b>                                                                                                    | Si le taux ho        | raire personnali:<br>Prénom | sé (70% brut) est info                                       | Érieur à 8,03 €, sa<br>profess<br>Forme<br>d'aménagement | <mark>isir un montant pla<br/>ionnalisation.</mark><br>Durée contractuelle<br>du temps de travail | Quotité du temps<br>de travail (%) | E sauf pour les a<br>Catégorie socio-<br>professionnelle            | Taux<br>horaire                        | et contrats de<br>Nombre d'heures<br>déjà chômées en 2014,<br>avant l'ouverture du service |  |  |  |  |
| V +                                                                                                    | Si le taux ho<br>Nom | Prénom<br>Victor            | sé (70% brut) est info<br>NIR/NTT<br>1 75 11 75 1 75 11 75 : | Forme<br>d'aménagement<br>1=Autre temps de trav          | isir un montant pla<br>ionnalisation.<br>Durée contractuelle<br>du temps de travail<br>39         | Quotité du temps<br>de travail (%) | E sauf pour les a<br>Catégorie socio-<br>professionnelle<br>Ouvrier | Taux<br>horaire<br>(70% brut)<br>11,43 | et contrats de<br>Nombre d'heures<br>déjà chômées en 2014,<br>avant l'ouverture du service |  |  |  |  |

|                                 |                                                                 |                                                                     |                           | Jubter                                                       | ing, in public of | SAISIE                | E DES HEURES                        | PAR SALARIÉ                | (pes a import   | an in curculy. |       |          |                                |                       |                    |
|---------------------------------|-----------------------------------------------------------------|---------------------------------------------------------------------|---------------------------|--------------------------------------------------------------|-------------------|-----------------------|-------------------------------------|----------------------------|-----------------|----------------|-------|----------|--------------------------------|-----------------------|--------------------|
|                                 | Forme<br>d'aménagement du<br>temps de travail                   | Total des<br>heures demandées<br>dans le mois<br>pour indemnisation | Mortart à<br>Indemniser   | Total des<br>licures<br>ir dennibées<br>su l'année<br>c vile |                   |                       |                                     |                            |                 |                |       |          |                                |                       |                    |
| 1-4                             | Autre temps de travail hebdemadair<br>=Autre temps de travail V | MATURELL HENDRIK                                                    | 35,00                     | 12,00                                                        | 23,00             | 12,20                 | 23,00                               | 12,00                      | 23,20           | 12,00          | 28,00 | 52,0C    | 712,08                         | 92,00                 | -5                 |
| ion des<br>isir un s<br>Si vous | s salariés<br>salarié                                           | AJOUTER LE SALARIÉ                                                  | » pour au moins un des sa | alariės, veuillez                                            | cocher cette ca   | AJ<br>se pour indique | DUTER TOUS LES<br>er que vous utili | SALARIÉS<br>sez un compteu | r de modulation | n.             |       |          | UPPR MER TOUS LES SALARIÉS     | GÉRER LES S           | ALARIÉS            |
| AUX                             |                                                                 |                                                                     |                           |                                                              |                   |                       |                                     |                            | Heures à în     | demniser :     | 18    | 5,00 h   | Montant à indemnise            | r: 1                  | 431,90             |
| TANT                            | TOTAL À PAYER PAR L'ÉT.                                         | AT POUR LE MOIS                                                     |                           |                                                              |                   |                       |                                     |                            |                 |                |       | MILLE DU | ATRE CENT TRENTE ET UN EUROS E | 1<br>I QUATRE-VINGT-D | 431,90<br>X CENTIM |

DGEFP 30/04/2020

2/5

| FIMOD-MISI |       | 3/5        |
|------------|-------|------------|
|            |       |            |
|            | DGEFP | 30/04/2020 |
|            |       |            |
|            |       |            |

## Ma demande est alors transmise :

|                       | Demande d'indemnisation pour le mois de Mars 2020                                                                                                    |                  |                                       |                                                     |                                                                                                |                                                                                        |                                                                                           |                                                                                        |                                                                                      |                                                                             |                                                     |                                                                    |                                      |                                                                |
|-----------------------|----------------------------------------------------------------------------------------------------|------------------|---------------------------------------|-----------------------------------------------------|------------------------------------------------------------------------------------------------|----------------------------------------------------------------------------------------|-------------------------------------------------------------------------------------------|----------------------------------------------------------------------------------------|--------------------------------------------------------------------------------------|-----------------------------------------------------------------------------|-----------------------------------------------------|--------------------------------------------------------------------|--------------------------------------|----------------------------------------------------------------|
|                       | La dentande d'indemnisation a bien été envoyee. 💦 🛪                                                                                                    |                  |                                       |                                                     |                                                                                                |                                                                                        |                                                                                           |                                                                                        |                                                                                      |                                                                             |                                                     |                                                                    |                                      |                                                                |
|                       |                                                                                                    |                  |                                       |                                                     | INFORM                                                                                         | IATIONS GÉNÉ                                                                           | RALES DE LA I                                                                             | Demande d'In                                                                           | idemnisatioi                                                                         | N                                                                           |                                                     |                                                                    |                                      |                                                                |
| Numéro<br>0750004     | Vuméro de la D1 : Numéro de la DA : Période autorisée : Motil de recours à la mise en activité :<br>37500/101200300 Du 04/03/2020 au 30/05/2020 Autres circonstances exceptionnelles. A présier : Concravirus |                  |                                       |                                                     |                                                                                                |                                                                                        |                                                                                           |                                                                                        |                                                                                      |                                                                             |                                                     |                                                                    |                                      |                                                                |
| Mois / Ar<br>Mars 202 | nnée :<br>O                                                                                                    |                  | Dénomination<br>SPORTING CLU          | NI :<br>LUB UNIVERS FRANCE                          |                                                                                                |                                                                                        |                                                                                           | Taux platond (€<br>7,74                                                                | (7h):                                                                                |                                                                             |                                                     | Nombre de<br>2 / 30                                                | risės :                              |                                                                |
| Statut :<br>En cours  | d'instruction                                                                                                    |                  | SIRET :<br>78471421400                | 07                                                  |                                                                                                |                                                                                        |                                                                                           | IBN (/I HAN :<br>CEPAFRPP513 /                                                         | FR761513500                                                                          | 180040152900                                                                | 4193                                                | Nombre d'1<br>7 815,00 / 3                                         | heures restantes / autor<br>8 000,00 | 19 <sup>6</sup> 65 :                                           |
|                       |                                                                                                    |                  |                                       | Si le<br>vous devez sai<br>S<br>vo<br>Dans ces c    | salarié est à t<br>isir les heures<br>ii le salarié est<br>ous devez choi<br>cas, la saisie de | emps partiel e<br>chômées réel<br>à temps parti<br>isir la forme d'<br>e la quotrié de | et a une forme<br>les.(et saisir 1<br>iel et a une du<br>'aménagemen<br>• travail n'est p | : d'aménageme<br>51,67h dans la<br>rée contractue<br>it "Autre temp:<br>pas nécessaire | ent "Fortait m<br>durée contrac<br>elle hebdomad<br>s de travail he<br>(pas d'import | ensuel",<br>ctuelle du trava<br>aire,<br>bdo".<br>sur le calcul).           | iil).                                               |                                                                    |                                      |                                                                |
|                       |                                                                                                    |                  |                                       |                                                     |                                                                                                | SAISI                                                                                  |                                                                                           | PAR SALAIRÍ                                                                            |                                                                                      |                                                                             |                                                     |                                                                    |                                      |                                                                |
| r                     | Forms<br>d'aménacencent du<br>temos de travai                                                                                                    | Kom Pränem       | Durés<br>contract, elle<br>du travail | Sema<br>Tra dui<br>da divi<br>libures<br>travelibes | ine 30<br>en/brath<br>en/brath<br>Illeures<br>chômées                                          | Normbro<br>Serra<br>Dia de,<br>dan 15,<br>Heures<br>trave lièes                        | e diheures à Indomn<br>sine 11<br>(hr./Sinzh<br>(hr./Sinzh<br>Illeures<br>chômées         | iser pu pourt du mois<br>Serra<br>Ria 16<br>dan 22<br>Heures<br>travaillées            | s de Mars<br>ine 12<br>(ny/marn<br>(ny/marn<br>Eleuras<br>chômées                    | Sema<br>Die 2% <sup>2</sup><br>Air 2% <sup>2</sup><br>Houres<br>travailièes | ine ID<br>hryboen<br>hryboen<br>Illeures<br>chömées | Total des<br>houres domandées<br>dans le mois<br>pour indemréablem | Mentant à<br>Indomnisor              | Tatiel des<br>Instance<br>Broam folge<br>sur Farm fo<br>c vi c |
| 0                     | 1-Autro temps de trave i habdomadale<br>1-Autro temps de trave i habdomadale                                                                                                    | MA DRELE HEADRIC | 25,00<br>29,00                        | 14,00<br>23,00                                      | 15,00<br>12,00                                                                                 | 14,00<br>12,00                                                                         | 25,00<br>25,00                                                                            | 12,30                                                                                  | 25,00<br>28,00                                                                       | 12,50<br>5,00                                                               | 25,00<br>50,00                                      | 94,00<br>95,00                                                     | 714,00<br>710,80                     | 93,00                                                          |
| 10.001                | /1 == =:                                                                                                    |                  |                                       |                                                     |                                                                                                |                                                                                        |                                                                                           |                                                                                        |                                                                                      |                                                                             |                                                     |                                                                    |                                      |                                                                |

# Visualiser ma Demande d'indemnisation

Dans le menu de gauche je peux visualiser le PDF de ma demande, en allant sur le bouton « Imprimer » :

| 🕈 ÉT         | ABLISSEMENTS V DEMANDES D'AUTORISATI                                                   | ION PRÉALABLE DÉCISIONS D'AUTORISATION DEMANDES D                                                                                                    | INDEMNISATION - AG-                                                                                                    |                                                                                                |  |  |  |  |  |  |  |  |  |
|--------------|----------------------------------------------------------------------------------------|----------------------------------------------------------------------------------------------------|----------------------------------------------------------------------------------------------------|------------------------------------------------------------------------------------------------|--|--|--|--|--|--|--|--|--|
|              |                                                                                        | Demande d'ind<br>La Jemand                                                                                                    | lemnisation pour le mois de Mars 2020<br>e d'indennisation a bien été envoyée.                                                                                                    |                                                                                                |  |  |  |  |  |  |  |  |  |
|              | 075000101200300                                                                        | INFORMATIONS GÉNÉTALES DE LA DEMANDE D'INDEMNISATION                                                                                                    |                                                                                                    |                                                                                                |  |  |  |  |  |  |  |  |  |
| Nur<br>D75   | HISTORIQUE                                                                             | Numéro de la DA :<br>07500040100                                                                                                    | Période autorisée :<br>Du 04/03/2020 au 30/05/2020                                                                                                    | Motif de recours à la mise en activité :<br>Autres circonstances exceptionnelles. A préciser : |  |  |  |  |  |  |  |  |  |
| Mo<br>Ma     | CRÉER UNE NOUVELLE DEMANDE                                                             | Dénomination :<br>SPORTING CLUB UNIVERS FRANCE                                                                                                    | Taux plafond (€ / h) :<br>7,74                                                                                                    | Nombre de salariés présents / autorisés :<br>2 / 30                                            |  |  |  |  |  |  |  |  |  |
| Star<br>En ( | ର                                                                                      | SIRET:<br>7847142140C037                                                                                                    | NIC/RAN :<br>1400037 CC-AFRP513 / FR7615135001600401529004133                                                                                                    |                                                                                                |  |  |  |  |  |  |  |  |  |
|              | BESOIN D'AIDE ?<br>Carsulter unite lance decaverade<br>es anteines le ungent technique | Si le valarié est à temps pa<br>vous devez saisir les heures chômées<br>Si le salarié est à temps<br>vous devez choisir la for<br>Dans ces cas, la saisie de la quoti | tiel et a une forme d'améragement "Fusfait mensuel",<br>s réelles (et saisir 151,67h dans la durée contractuelle du travail)<br>partiel et a une durée contractuelle hebdomadaire,<br>me d'aménagement "Autre temps de travail hebdo".<br>Ité de travail n'est pas nécessaire (pas d'impact sur le calcul). |                                                                                                |  |  |  |  |  |  |  |  |  |
|              |                                                                                        |                                                                                                    | SAISIE DES HEURES PAR SALARIÉ                                                                                                    |                                                                                                |  |  |  |  |  |  |  |  |  |
|              | Forme                                                                                  | Germane 10<br>Durée nu - nu/mai/naon                                                                                                    | Nomorie d'heures à incenniser au cours du mos de Mars<br>Camaine 11 Genesine 17 Genesine<br>nu reuns 19000 nu reuns 1750 nu reuns 1800                                                                                                    | 17 Tutal des Internet                                                                          |  |  |  |  |  |  |  |  |  |

#### FIMOD-MISI

DGEFP 30/04/2020

### Demande d'indemnisation pour le mois de Mars 2020

Je certifie l'exactitude des déclarations portées sur la présente demande d'indemnisation. Je suis informé qu'un contrôle de l'administration peut intervenir à tout moment.

|                                      | INFORMATIONS GÉNÉRALES DE LA DEMANDE D'INDEMNISATION |                       |                |             |             |                                 |                       |                                     |                                                     |                                      |                                       |                      |              |  |  |
|--------------------------------------|------------------------------------------------------|-----------------------|----------------|-------------|-------------|---------------------------------|-----------------------|-------------------------------------|-----------------------------------------------------|--------------------------------------|---------------------------------------|----------------------|--------------|--|--|
| Numéro de la DI :<br>075000401200300 |                                                      | Numéro de 07500040    | la DA :<br>100 |             |             | Période autoris<br>Du 04/03/202 | ée:<br>20 au 30/06/20 | 20                                  | Mol                                                 | if de recours à la<br>res circonstan | a mise en activité<br>ces exceptionne | :<br>Iles. A précise | r:           |  |  |
| Mois / Année :<br>Mare 2020          |                                                      | Dénominat<br>SPORTING | ion :          | IS ED AN/CE |             | Taux plafond (€                 | (/ħi) :               |                                     | Nombre de salariés présents / autorisés :<br>2 / 30 |                                      |                                       |                      |              |  |  |
| Statut :<br>En cours d'instruction   |                                                      | SIRET :               | 00037          | IN TRAFILE  |             | BIC/IBAN :                      |                       | nbre d'heures re<br>15,00 / 8 000,0 | stantes / autorisé<br>10                            | es :                                 |                                       |                      |              |  |  |
|                                      | SAISIE DES HEURES PAR SALARIÉ                        |                       |                |             |             |                                 |                       |                                     |                                                     |                                      |                                       |                      |              |  |  |
|                                      |                                                      |                       |                |             | Nombre d'h  | ieures à indemni                | iser au cours du      | mois de Mars                        |                                                     |                                      | Total des                             |                      |              |  |  |
|                                      |                                                      |                       | Sema           | ine 10      | Sema        | aine 11                         | Sema                  | aine 12                             | Sema                                                | ine 13                               | heures                                |                      | Total des    |  |  |
| Forme                                |                                                      | Durée                 | Du 04/0        | 03/2020     | Du 09/      | 03/2020                         | Du 16/03/2020         |                                     | Du 23/03/2020                                       |                                      | demandées                             | Montant à            | heures       |  |  |
| d'aménagement                        | Nom Prénom                                           | contractuelle         | Au 08/0        | 03/2020     | Au 15/      | 03/2020                         | Au 22/03/2020         |                                     | Au 29/03/2020                                       |                                      | dans le mois                          | indemniser           | indemnisées  |  |  |
| du temps de travail                  |                                                      | du travail            | Heures         | Heures      | Heures      | Heures                          | Heures                | Heures                              | Heures                                              | Heures                               | pour                                  |                      | sur l'année  |  |  |
|                                      |                                                      |                       | travaillées    | chômées     | travaillees | chômées                         | travaillees           | chômées                             | travaillées                                         | chômées                              | indemnisation                         |                      | civile       |  |  |
| 1=Autre temps de travail hel         | LOYER LOYER                                          | 39,00                 | 23,00          | 12,00       | 12,00       | 23,00                           | 7,00                  | 28,00                               | 5,00                                                | 30,00                                | 93,00                                 | 719,82               | 93,00        |  |  |
| 1=Autre temps de travail het         | TURELIRELLTURTURELI                                  | 35,00                 | 12,00          | 23,00       | 12,00       | 23,00                           | 12,00                 | 23,00                               | 12,00                                               | 23,00                                | 92,00                                 | 712,08               | 92,00        |  |  |
| ΤΟΤΑUX                               |                                                      |                       |                |             |             |                                 |                       | Heur                                | es à indemnis                                       | er : 185,00 h                        | Montant à                             | indemniser           | : 1 431,90 € |  |  |
| MONTANT TOTAL À PA                   | YER PAR L'ÉTAT POL                                   | JR LE MOIS            |                |             |             |                                 |                       |                                     |                                                     |                                      |                                       |                      | 1 431,90 €   |  |  |
|                                      |                                                      |                       |                |             |             |                                 |                       |                                     | MULEOUAT                                            |                                      |                                       | OILATOF MANCT        |              |  |  |

Arrété à la date du : 34/04/3030

4/5

DGEFP 30/04/2020

Une fois la demande validée le document signé est disponible dans mon espace et peut-être imprimé en format PDF :

#### 0 INFORMATIONS GÉNÉRALES DE LA DEMANDE D'INDEMNISATION Numéro de la DA : 07809190701 DEMANDE D'INDEMNISATION Motif de recours à la mise en activité : Nu 07i Période autorisée : Du 17/03/2020 au 17/04/2020 Autres circonstances exceptionnelles. A préciser : 078091907200400 Coronavirus Mc Taux plafond (€ / h): Dénomination : MPM COMPANY Nombre de salariés présents / autorisés : AVI 31,98 IMPRIMER 31/32 SIRFT : BIC/IBAN Sta HISTORIQUE DELUFR22 / FR7612879000011012118900108 Nombre d'heures restantes / autorisées : 279,00 / 4 960,00 Val CONSULTER LE DOCUMENT SIGNÉ CRÉER UNE NOUVELLE DEM Si le salarlé est à temps partiel et a une forme d'aménagement "Forfait mensuel", vous devez saisir les heures chômées réelles.(et saisir 151,67h dans la durée contractuelle du travail). ESPACE COMMENTAIRES Si le salarié est à temps partiel et a une durée contractuelle hebdomadaire, vous devez choisir la forme d'aménagement "Autre temps de travail hebdo" ESPACE DOCUMENTAIRE Dans ces cas, la saisie de la quotité de travail n'est pas nécessaire (pas d'impact sur le calcul). 0 SAISIE DES HEURES PAR SALARIÉ BESOIN D'AIDE ? notre base document teo le support techniq Nombre d'he ures à indemniser au cours du mois de Avril Semaine 14 Semaine 15 Semaine 16 Du . 13/04/2020 Semaine 17 Semaine 18 Total des lotal des Forme Durée Du . 30/03/20 Du . 06/04/2020 Du . 27/04/2020 heures Du . 20/04/2020 dans le mois pour Indemnisation Muntant à indemniser d aménagement du temps de travail Nom Prénom contractuelle du travail indermisée Au : 05/04/2020 Au: 12/04/2020 Au:1//04/2020 Au : 26/04/2020 Au : 03 sur l'année civile Heures travaillées Heures travailées Heures travaillées Heures chômées Heures travaillées Heures chômées Heures chômées Heures traveilées Heures chômées Heures chômées 0 4-Forfait mensuel Logunova Olga 151,67 54,00 322,42 54,00 4=Fortait mensue 0 Faramonov Igor 151,67 98,00 1 635,62 98,00 Demande d'indemnisation pour le mois de Avril 2020

Je certifie l'exactitude des déclarations portées sur la présente demande d'indemnisation. Je suis informé qu'un contrôle de l'administration peut intervenir à tout moment.

|                                                                    | INFORMATIONS GÉNÉRALES DE LA DEMANDE D'INDEMNISATION |                             |                      |           |                               |                                   |               |               |                    |                                       |                                             |                                          |             |             |  |
|--------------------------------------------------------------------|------------------------------------------------------|-----------------------------|----------------------|-----------|-------------------------------|-----------------------------------|---------------|---------------|--------------------|---------------------------------------|---------------------------------------------|------------------------------------------|-------------|-------------|--|
| Numéro de la DI :<br>078091907200400                               | la DA :<br>7 <b>01</b>                               |                             |                      | Péi<br>Du | iode autorisé<br>17/03/2020   | e:<br>) au <b>17/04/</b>          | 2020          |               | Motif de<br>Autres | e recours à la<br>circonstanc         | mise en activité<br>es exceptionne          | lles. A préciser                         | r :         |             |  |
| Mois / Année :<br>Avril 2020<br>Statut :<br>Validée automatiquemen | Dénominati<br>MPM CON<br>SIRET :                     | on :<br>IPANY               |                      |           | Так<br>31,<br>ВІС             | ux plafond (€/<br>,98<br>:/IBAN : | h):           |               |                    | Nombre<br>31 / 32<br>Nombre<br>279,00 | de salariés p<br>d'heures res<br>/ 4 960,00 | orésents / autoris<br>itantes / autorisé | és:<br>es:  |             |  |
|                                                                    |                                                      |                             |                      |           | SAISI                         | E DES HEU                         | RES PAR SA    | LARIÉ         |                    |                                       |                                             |                                          |             |             |  |
|                                                                    |                                                      |                             |                      |           | N                             | ombre d'heur                      | es à indemnis | er au cours o | lu mois de Av      | ril                                   |                                             |                                          | Total des   |             |  |
|                                                                    |                                                      | Semai                       | ine 14               | Sema      | ine 15                        | Semai                             | ne 16         | Semai         | ine 17             | Semaine 18                            |                                             | heures                                   |             | Total des   |  |
| Forme                                                              | Durée                                                | Du 30/03/2020 Du 06/04/2020 |                      |           | 04/2020                       | Du 13/04/2020 Du 20/04/2020       |               |               | 4/2020             | Du 27/04/2020                         |                                             | demandées                                | Montant à   | heures      |  |
| d'aménagement                                                      | le Au 05/04/2020 Au 12/04/2020                       |                             |                      | 04/2020   | 0 Au 17/04/2020 Au 26/04/2020 |                                   |               | 4/2020        | Au 03/05/2020      |                                       | dans le mois                                | indemniser                               | indemnisées |             |  |
| du temps de travail                                                | du travail                                           | Heures                      | ieures Heures Heures |           | Heures                        | Heures Heures Heu                 |               |               | Heures             | Heures                                | Heures                                      | pour                                     |             | sur l'année |  |

| du temps de travail |                    | du travail | Heures      | Heures  | Heures      | Heures  | Heures      | Heures  | Heures      | Heures  | Heures      | Heures  | pour          |          | sur l'année |
|---------------------|--------------------|------------|-------------|---------|-------------|---------|-------------|---------|-------------|---------|-------------|---------|---------------|----------|-------------|
|                     |                    |            | travaillées | chômées | travaillées | chômées | travaillees | chômées | travaillées | chômées | travaillées | chômées | indemnisation |          | civile      |
| 4=Forfait mensuel   | Amirov Giorgi      | 151,67     | •           | -       | -           | -       | -           | -       | -           | -       | -           | -       | 98,00         | 786,94   | 161,00      |
| 4=Forfait mensuel   | Baljic Irina       | 151,67     | -           | -       | -           | -       | -           | -       | -           | -       | -           | -       | 98,00         | 786,94   | 161,00      |
| 4=Forfait mensuel   | Baljic Oleg        | 151,67     | -           | -       | -           | -       | -           | -       | -           | -       | -           | -       | 96,00         | 786,94   | 161,00      |
| 4=Forfait mensuel   | Belmas Liudmila    | 151,67     | -           |         | -           | -       | -           | -       | -           | -       | -           | -       | 98,00         | 1 158,36 | 161,00      |
| 4=Forfait mensuel   | DE BERRY GUILLAUME | 151,67     | -           | -       | -           | -       | -           | -       | -           | -       | -           | -       | 98,00         | 1 285,76 | 161,00      |
| 4=Forfait mensuel   | Dasevych Viktor    | 151,67     | •           |         | -           | -       |             | -       | -           | -       | -           | -       | 98,00         | 786,94   | 161,00      |
| 4=Forfait mensuel   | Domnicu Nina       | 151,67     | -           | -       | -           | -       | -           | -       | -           | -       | -           | -       | 98,00         | 786,94   | 161,00      |
| 4=Forfait mensuel   | Galetchi Emilian   | 151,67     | -           |         | -           | -       | -           | -       | -           | -       | -           | -       | 98,00         | 786,94   | 161,00      |
| 4=Forfait mensuel   | Gotsadze Grizol    | 151.67     | -           |         | -           | -       | -           |         | -           |         |             |         | 98.00         | 786.94   | 161.00      |